## インフルエンザ・コロナ感染状況把握プログラムの使用説明書

## 1. 記動時の画面

- ① 月
- ② 日(今日の日付が左端に表示される。)
- ③ 欠席状況
- ④ 学年·組·児童名
- ⑤ 欠席入力用・欠席状況一覧フォーム
- ⑥ 入力用フォームの表示ボタン
- 2. 入力用フォーム
- 日付の表示
- 入力用フォーム起動すると今日の 日付が表示される。
- ②のボタンで日付を移動した後に クリックすると今日の日付に戻る。
- ② 日付移動
- ・クリックすると①の日付が変わり 連動してワークシートの表示位置 も移動する。

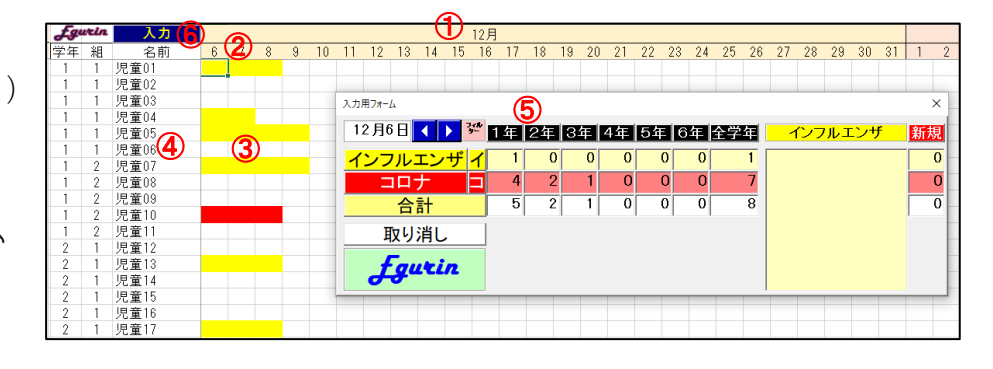

| . [ | 入力用フォーム ② ③ | )  |    |    | 4  |                       |    |     |         | ×  | ] |
|-----|-------------|----|----|----|----|-----------------------|----|-----|---------|----|---|
| -   | 42月6日 🚺 🏋   | 1年 | 2年 | 3年 | 4年 | 5年                    | 6年 | 全学年 | インフルエンザ | 新規 |   |
|     | インフルエンザイ    | 1  | 0  | 0  | 0  | <b>6</b> <sup>0</sup> | 0  | 1   |         | 0  |   |
| ອ   | コロナコ        | 4  | 2  | 1  | 0  | 0                     | 0  | 7   |         | 0  | 1 |
|     | 合計          | 5  | 2  | 1  | 0  | 0                     | 0  | 8   |         | 0  |   |
| -   | 取り消し        |    |    |    |    |                       |    |     | 8       |    |   |
|     | Fgurin      |    |    |    |    |                       |    |     |         |    |   |

- ③フィルター
- ・クリックすると①で表示されている日付でフィルターがかかり、欠席者だけを表示することができる。もう一 度クリックするとフィルターが解除される。
- ④ 学年表示
- ・クリックしたボタンの学年の児童だけが表示される。
- ⑤ 欠席理由入力ボタン
- ・シート上で欠席を入力したいセルを選択して、入力したい理由のボタンをクリックする。
- ・インフルエンザ、コロナは5日間に入力される。イ、コは1日だけ入力される。
- ・欠席を取り消したい場合には、該当のセルを選択して取り消しボタンをクリックする。
- ⑥ 各学年の欠席状況
- ①に表示されている日付の各学年の欠席数が表示される。
- ⑦ 新規欠席者数
- ①に表示されている日付のそれぞれの欠席理由における新規欠席数が表示される。
- ・欠席数が表示されている枠をクリックすると⑧にそれぞれ欠席者の児童名が表示される。

⑧ 新規欠席者表示

⑦の欠席数が表示されている枠の中で、クリックされた枠の欠席者の児童名が表示される。

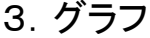

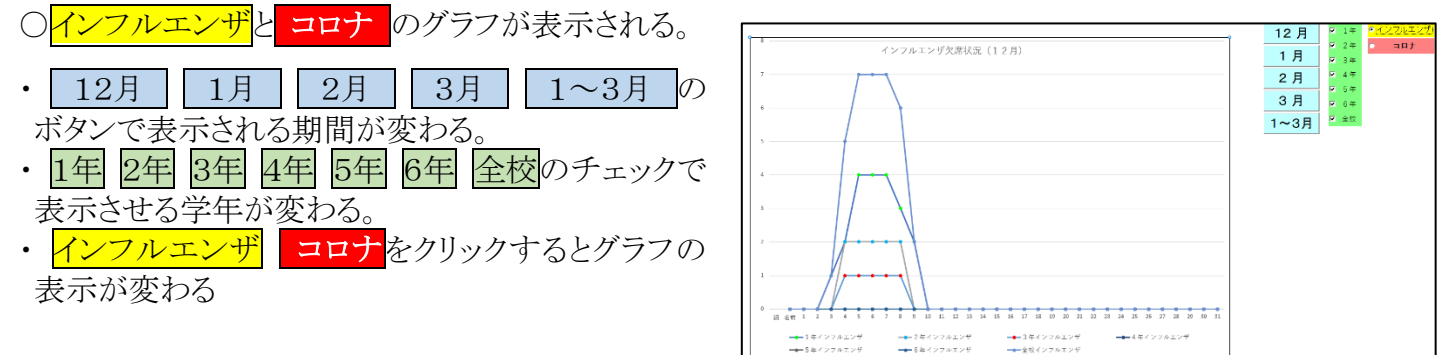

■ 1年インフルエンザ 5年インフルエンザ